# 2.2 The following program first reads four input marks and then displays the computed total and average mark.

## **Step 1**: Create a form with two command buttons, five labels, four text boxes and one picture box according to the properties table below

### **Properties Table**

| Object         | Property | Setting                      |  |
|----------------|----------|------------------------------|--|
| Form           | Name     | frmAverage                   |  |
|                | Caption  | Average of Marks             |  |
| Command Button | Name     | cmdCompute                   |  |
|                | Caption  | &Compute Average             |  |
| Command Button | Name     | cmdExit                      |  |
|                | Caption  | &Exit                        |  |
| Label          | Name     | LblMark1                     |  |
|                | Caption  | First Mark                   |  |
| Label          | Name     | LblMark2                     |  |
|                | Caption  | Second Mark                  |  |
| Label          | Name     | LblMark3                     |  |
|                | Caption  | Third Mark                   |  |
| Label          | Name     | LblMark4                     |  |
|                | Caption  | Fourth Mark                  |  |
| Label          | Name     | lblMessage                   |  |
|                | Caption  | Please enter four marks (0 - |  |
|                |          | 100)                         |  |
| Text Box       | Name     | TxtMark1                     |  |
|                | Caption  | (empty)                      |  |
| Text Box       | Name     | TxtMark2                     |  |
|                | Caption  | (empty)                      |  |
| Text Box       | Name     | TxtMark3                     |  |
|                | Caption  | (empty)                      |  |
| Text Box       | Name     | TxtMark4                     |  |
|                | Caption  | (empty)                      |  |
| Picture Box    | Name     | picOutput                    |  |
|                | Caption  | (empty)                      |  |

Layout

| 🐂 Average of r   | narks             |             |             |
|------------------|-------------------|-------------|-------------|
| First Mark       |                   | Third Mark  |             |
| Second Mark      |                   | Fourth Mark |             |
| Please enter fo  | our marks (0 - 10 | )0)         |             |
|                  |                   |             | :           |
|                  |                   |             |             |
|                  |                   |             |             |
|                  |                   |             |             |
| : <u>C</u> omput | e Average         |             | <u>Exit</u> |

Step 2 : Add codes for the events cmdCompute\_Click() cmdExit

#### Codes for cmdCompute

Private Sub cmdCompute\_Click() Dim Mark1 As Integer, Mark2 As Integer Dim Mark3 As Integer, Mark4 As Integer Dim Total As Integer Dim Average As Single

Mark1 = Val(txtMark1.Text) Mark2 = Val(txtMark2.Text) Mark3 = Val(txtMark3.Text) Mark4 = Val(txtMark4.Text) Total = Mark1 + Mark2 + Mark3 + Mark4 Average = Total / 4

picOutput.Cls picOutput.Print "The input four marks are : " picOutput.Print Tab(5); Mark1; Tab(13); Mark2; Tab(21); \_ Mark3; Tab(29); Mark4

picOutput.Print picOutput.Print "The total of the four marks "; Tab(35); \_ Format(Total, "#######0") picOutput.Print "The average of the four marks "; Tab(35); \_ Format(Average, "####.0")

End Sub

Codes for cmdExit

Private Sub cmdExit\_Click() End End Sub

### Step 3 : Execution

Click the **txtMark1** text box and type 90 Click the **txtMark2** text box and type 80 Click the **txtMark3** text box and type 30 Click the **txtMark1** text box and type 25 Click the **Compute Average** command button Try other values for marks Terminate the program by clicking the **Exit** button

| Task : Try to modify the program | so that the | deviation of | of each | mark fro | om the | average | will |
|----------------------------------|-------------|--------------|---------|----------|--------|---------|------|
| be shown as follows.             |             |              |         |          |        |         |      |

| 📬, Average and                 | l deviation of ms                  | rks         |              |
|--------------------------------|------------------------------------|-------------|--------------|
| First Mark                     | 97                                 | Third Mark  | 40           |
| Second Mark                    | 36                                 | Fourth Mark | 30           |
| Please enter fo                | our marks (0 - 10                  | 0)          |              |
| The input four<br>97 :         | rmarksare:<br>36 40                | 30          |              |
| The total of th<br>The average | ie four marks<br>of the four marks | 203<br>50.8 |              |
| Mark<br>97                     | Deviation<br>46.3                  |             |              |
| 36<br>40                       | -14.8<br>-10.8                     |             |              |
| 30                             | -20.8                              |             |              |
|                                |                                    |             |              |
| [Ompu                          | te Average                         |             | <u>E</u> xit |